## Segítőkártya 71.

## Kitárolás visszáruzása egyéb típusról (gyors felvitellel)

Indító modul: Alkatrészkereskedelem / Munkafolyamatok / Kitárolás

- 1. *Új felvitel* nyomógomb () megnyomása.
- 2. Kitárolás típusának kiválasztása Egyéb visszáru típusra.
- 3. Raktári átadó kiválasztása.
- 4. Átvevő kiválasztása.
- 5. Raktár választása.

- 6. Majd az OK ( 💴 ) nyomógomb megnyomása.
- 7. A **Kitárolás karbantartás** nevű ablakon a **gyári** választógomb megnyomása, majd az Új

*kitárolási tételek gyors felvitele* () nyomógomb megnyomása.

- 8. A megjelenő ablakban a Kód mező kitöltése, majd Tabulátor billentyű megnyomása.
- 9. Ezután a **Mennyiség** kitöltése, majd *OK* () nyomógomb megnyomása.
- 10. A 9-es és 10-es lépéseket addig kell végezni, amíg az összes gyári alkatrész fel nem került.
- 11. Ezután *kilépés* (**1**) nyomógomb megnyomása és megjelenik újra a *Kitárolás karbantartás* nevű ablak.
- 12. *Kitárolás karbantartás* nevű ablakon az egyéb választógomb megnyomása, majd az Uj

*kitárolási tételek gyors felvitele* () nyomógomb megnyomása.

- 13. A megjelenő ablakban a Kód mező kitöltése, majd Tabulátor billentyű megnyomása.
- 14. Ezután a **Mennyiség** kitöltése, majd *OK* () nyomógomb megnyomása.
- 15. A 14-es és 15-ös lépéseket addig kell végezni, amíg az összes egyéb alkatrész fel nem került.
- 16. Ezután *kilépés* (**1**) nyomógomb megnyomása és megjelenik újra a *Kitárolás karbantartás* nevű ablak.
- 17. Itt az *OK* ()) nyomógomb megnyomása.
- 18. *Átadható állapotba kerül a kitárolás* (**M**) nyomógomb megnyomása.
- 19. *Átadva állapotba kerül a kitárolás* (